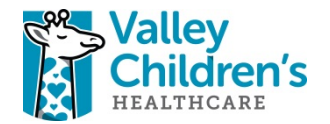

ADDING OUTSIDE CREDITS USING

## **SINGLE SIGN-ON LINK FOR VALLEY CHILDREN'S STAFF**

\*\*\*You must be logged in on a Valley Children's Computer or you must be accessing the website via Remote Access for the Single Sign On process to work correctly. If your Single Sign-On does not work, please contact the Medical Staff Office via phone at (559) 353-6115 or CME@valleychildrens.org\*\*\*

Click the Tile icon next to the George Logo on the Intranet site.

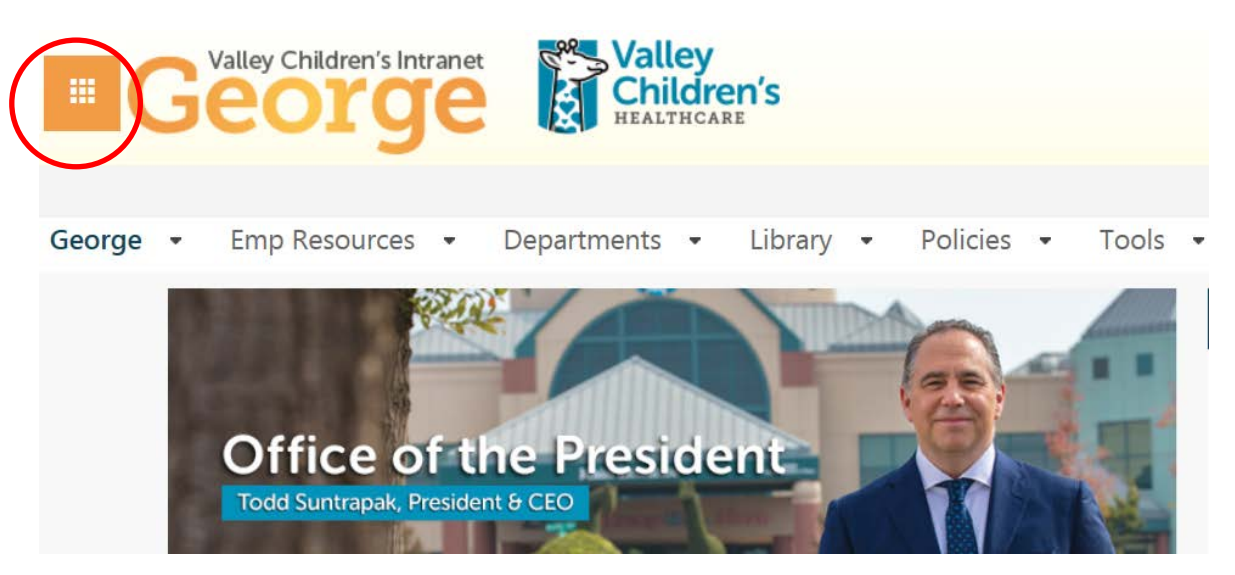

Click on the CME Tracker icon.

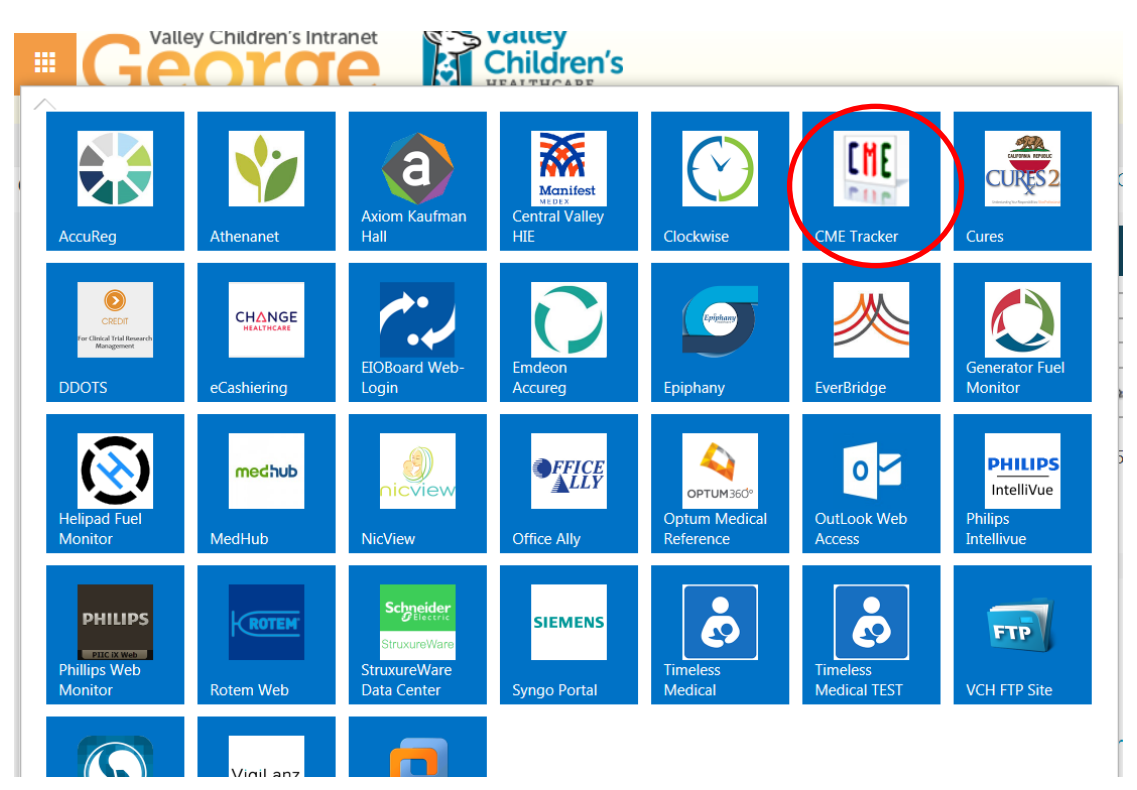

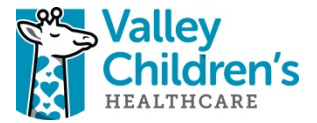

You are now logged in and on the Monthly Calendar Page.

|                               |                                                              |                                                                                                    |                                                                                                    |                                                                                                    |                                                                                                    | <b>~</b> My                                                                                                    | Account 🕞                                                                                                    |
|-------------------------------|--------------------------------------------------------------|----------------------------------------------------------------------------------------------------|----------------------------------------------------------------------------------------------------|----------------------------------------------------------------------------------------------------|----------------------------------------------------------------------------------------------------|----------------------------------------------------------------------------------------------------|----------------------------------------------------------------------------------------------------|
|                               |                                                              |                                                                                                    |                                                                                                    |                                                                                                    |                                                                                                    |                                                                                                    |                                                                                                    |
|                               |                                                              |                                                                                                    |                                                                                                    |                                                                                                    |                                                                                                    |                                                                                                    |                                                                                                    |
|                               |                                                              |                                                                                                    |                                                                                                    |                                                                                                    |                                                                                                    |                                                                                                    |                                                                                                    |
|                               |                                                              | Ja                                                                                                    | nuar                                                                                                    | y 201                                                                                                    | 9                                                                                                    |                                                                                                    |                                                                                                    |
| P                             | revious Today                                                | Next                                                                                                    |                                                                                                    |                                                                                                    | Year                                                                                                    | Month Week I                                                                                                    | Day                                                                                                    |
|                               | All Activities F                                             | SS/Grand Rounds                                                                                                    | Endur                                                                                                    | ing Materials                                                                                                    | Courses                                                                                                    | My Registrations                                                                                                    |                                                                                                    |
| RSS/Grand                     | d Rounds = 🔵                                                 | Enduring Material                                                                                                    | 5 = 🔴                                                                                                    | Courses = (                                                                                                    | My Regi                                                                                                    | strations =                                                                                                    |                                                                                                    |
| Note: Click the day activity. | where events are                                             | taking place to view                                                                                                    | v more inf                                                                                                    | ormation. Or                                                                                                    | , click each eve                                                                                                    | ent to view informatio                                                                                                    | on for that day's                                                                                                    |
| Sunday                        | Monday                                                       | Tuesday                                                                                                    | Wedn                                                                                                    | ecdav                                                                                                    | Thursday                                                                                                    | Friday                                                                                                    | Saturday                                                                                                    |
| Sunday                        | Monday                                                       | Tuesday                                                                                                    | Wear                                                                                                    | esuay                                                                                                    | mursuay                                                                                                    | Filday                                                                                                    | Saturday                                                                                                    |
|                               |                                                              |                                                                                                    |                                                                                                    |                                                                                                    |                                                                                                    |                                                                                                    |                                                                                                    |
|                               |                                                              | 1                                                                                                    | 0                                                                                                    | 2                                                                                                    | 1 3                                                                                                    | 4                                                                                                    | 5                                                                                                    |
|                               |                                                              |                                                                                                    | •                                                                                                    | •                                                                                                    |                                                                                                    |                                                                                                    |                                                                                                    |
|                               | P<br>RSS/Grand<br>Note: Click the day<br>activity.<br>Sunday | Previous       Today         All Activities       R         RSS/Grand Rounds = •       R         Note: Click the day where events are activity.       Monday         Sunday       Monday         30       31 | Ja          Previous       Today       Next         All Activities       RSS/Grand Rounds         RSS/Grand Rounds = •       Enduring Materials         Note: Click the day where events are taking place to view activity.         Sunday       Monday         Tuesday         30       31       1 | Previous       Today       Next         Image: Previous       Today       Next         Image: All Activities       RSS/Grand Rounds       Enduring         RSS/Grand Rounds = •       Enduring Materials = •       Image: All Activities         RSS/Grand Rounds = •       Enduring Materials = •       Image: All Activities         Note:       Click the day where events are taking place to view more infractivity.         Sunday       Monday       Tuesday       Wedne         30       31       1       1 | Image: Signal and Signal and Signal | January 2019         Previous       Today       Next       Year       I         All Activities       RSS/Grand Rounds       Enduring Materials       Courses         RSS/Grand Rounds = •       Enduring Materials = •       Courses = •       My Register and Rounds         Note:       Click the day where events are taking place to view more information. Or, click each ever activity.       Sunday       Monday       Tuesday       Wednesday       Thursday         30       31       1       0       2       3 | Image: Strain Strain |

Click My Profile in the Catalog links on the left side of the page and select Outside Credits.

| Grand Rounds                                                                                                    | RSS/Gran                             | d Rounds = |
|----------------------------------------------------------------------------------------------------|--------------------------------------|------------|
| Interprofessional Education >                                                                                        | <b>Note:</b> Click the day activity. | where ever |
| On Demand Learning                                                                                                   | Sunday                               | Monda      |
| Pediatric Clinical Symposium                                                                                         |                                      |            |
| Outreach Education                                                                                                   |                                      |            |
| Regularly Scheduled Series >                                                                                         |                                      |            |
| Special Events                                                                                                    | 6                                    |            |
| My Profile                                                                                                    | 0                                    |            |
| Registration History<br>Evaluate Course/Print Certificate<br>Credit History & Past Certificates<br>Activity Check In | 13                                   |            |
| My Profile<br>CME Certificates<br>Outside Credits                                                                    | 20                                   |            |

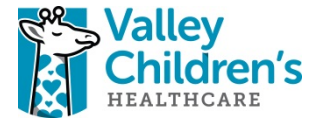

ı Out

Enter your Outside Credit information and the form and click the "Submit" button. These events will be added to your Transcript along with your Valley Children's Event credit information.

|                                    |                                                                        | ✓ My Account | 🕩 Sig |
|------------------------------------|------------------------------------------------------------------------|--------------|-------|
| Valley<br>Children's<br>HEALTHCARE |                                                                        |              |       |
| About Us                           | Outside Credits                                                        |              |       |
| Monthly Calendar                   | Enter Outside Credits                                                  |              |       |
| Distinguished Lecture Series       | Please complete the fields below and click 'Submit' to add your entry. |              |       |
| Grand Rounds                       | Activity Name                                                          |              |       |
| Interprofessional Education >      | # of Credit Hours Date Earned                                          |              |       |
| On Demand Learning                 | Location                                                               | Ŀ            |       |
| Pediatric Clinical Symposium       | Name of Organization Providing Credit                                  |              |       |
| Outreach Education                 |                                                                        |              |       |
| Regularly Scheduled Series         |                                                                        |              |       |
| Special Events                     | Generate Transcript                                                    |              |       |
| My Profile ►                       | Please Enter a date range below:                                       |              |       |
|                                    | Begin Date                                                             |              |       |
|                                    | End Date                                                               |              |       |
|                                    | End Date                                                               |              |       |
|                                    | Submit                                                                 |              |       |
|                                    | Transcript will download. Check your Downloads or enable Pop-ups.      |              |       |

You will receive a prompt your Outside Credit has been successfully added.

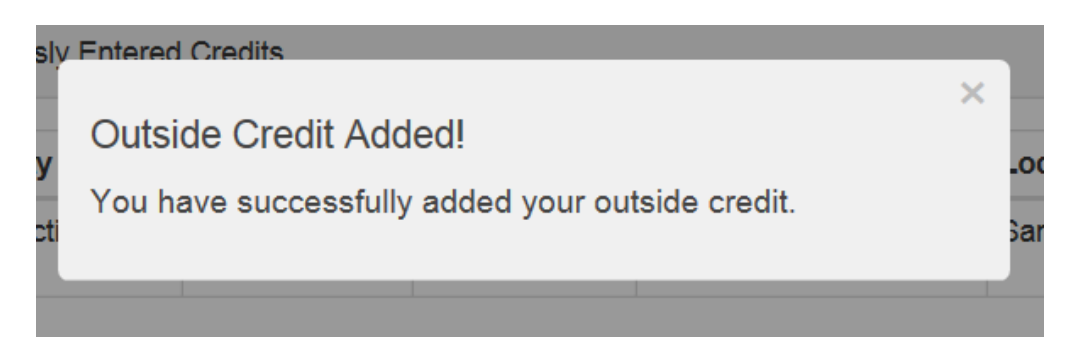

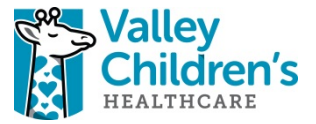

Your Outside Credit(s) will now show. You may edit and add more as applicable.

| uvity Name                                                                                                    | Credit Hours                                | Date Earned                             | Credit Type                          | Location      | Name of Organization |
|----------------------------------------------------------------------------------------------------|---------------------------------------------|-----------------------------------------|--------------------------------------|---------------|----------------------|
| st Activity                                                                                                    | 1.00                                        | 1/15/2019                               | AMA PRA Category 1                   | San Diego, CA | UC San Diego         |
| >                                                                                                    | Edit cre                                    | dits                                    |                                      |               |                      |
| )                                                                                                    | as need                                     | led                                     |                                      |               |                      |
|                                                                                                    |                                             |                                         |                                      |               |                      |
| er Outside Cre                                                                                                    | dite                                        |                                         |                                      |               |                      |
| a Guisiae Ore                                                                                                    | ans                                         |                                         |                                      |               |                      |
|                                                                                                    | eaits                                       |                                         |                                      |               |                      |
| ase complete t                                                                                                    | the fields below a                          | and click 'Submit' to                   | o add your entry.                    |               |                      |
| ase complete t                                                                                                    | the fields below a                          | and click 'Submit' to                   | o add your entry.                    |               |                      |
| ase complete t<br>Activity Name<br>Activity Name                                                                                                    | the fields below a                          | and click 'Submit' to                   | o add your entry.                    |               |                      |
| ase complete t<br>Activity Name –<br>Activity Name                                                                                                    | the fields below a                          | and click 'Submit' to                   | o add your entry.                    |               |                      |
| ase complete t<br>Activity Name<br>Activity Name<br># of Credit Hours<br># of Credit Hours                                                                                                    | the fields below a                          | and click 'Submit' to<br>Date E<br>Date | o add your entry.<br>armed<br>Earned |               |                      |
| ase complete the second second | the fields below a                          | and click 'Submit' to<br>Date E         | o add your entry.<br>armed<br>Earned |               |                      |
| # of Credit Hours<br># of Credit Hours<br># of Credit Hours<br># of Credit Hours                                                                                                    | the fields below a                          | and click 'Submit' to<br>Date E         | o add your entry.<br>armed<br>Earned |               |                      |
| ase complete f<br>Activity Name<br>Activity Name<br># of Credit Hours<br># of Credit Hours<br>Credit Type                                                                                                    | the fields below a                          | and click 'Submit' to<br>Date E<br>Date | o add your entry.                    |               |                      |
| ase complete 1 Activity Name Activity Name # of Credit Hours # of Credit Hours Credit Type Location Location                                                                                                    | ans<br>the fields below a<br>e<br>s<br>purs | and click 'Submit' to                   | o add your entry.                    |               |                      |
| ase complete f<br>Activity Name –<br>Activity Name<br># of Credit Hours<br># of Credit Hours<br># of Credit Hours<br>Credit Type —<br>Location<br>Location<br>Name of Organiz                                                                                                    | the fields below a                          | and click 'Submit' to<br>Date E<br>Date | o add your entry.                    |               |                      |